#### **OPACの検索方法**

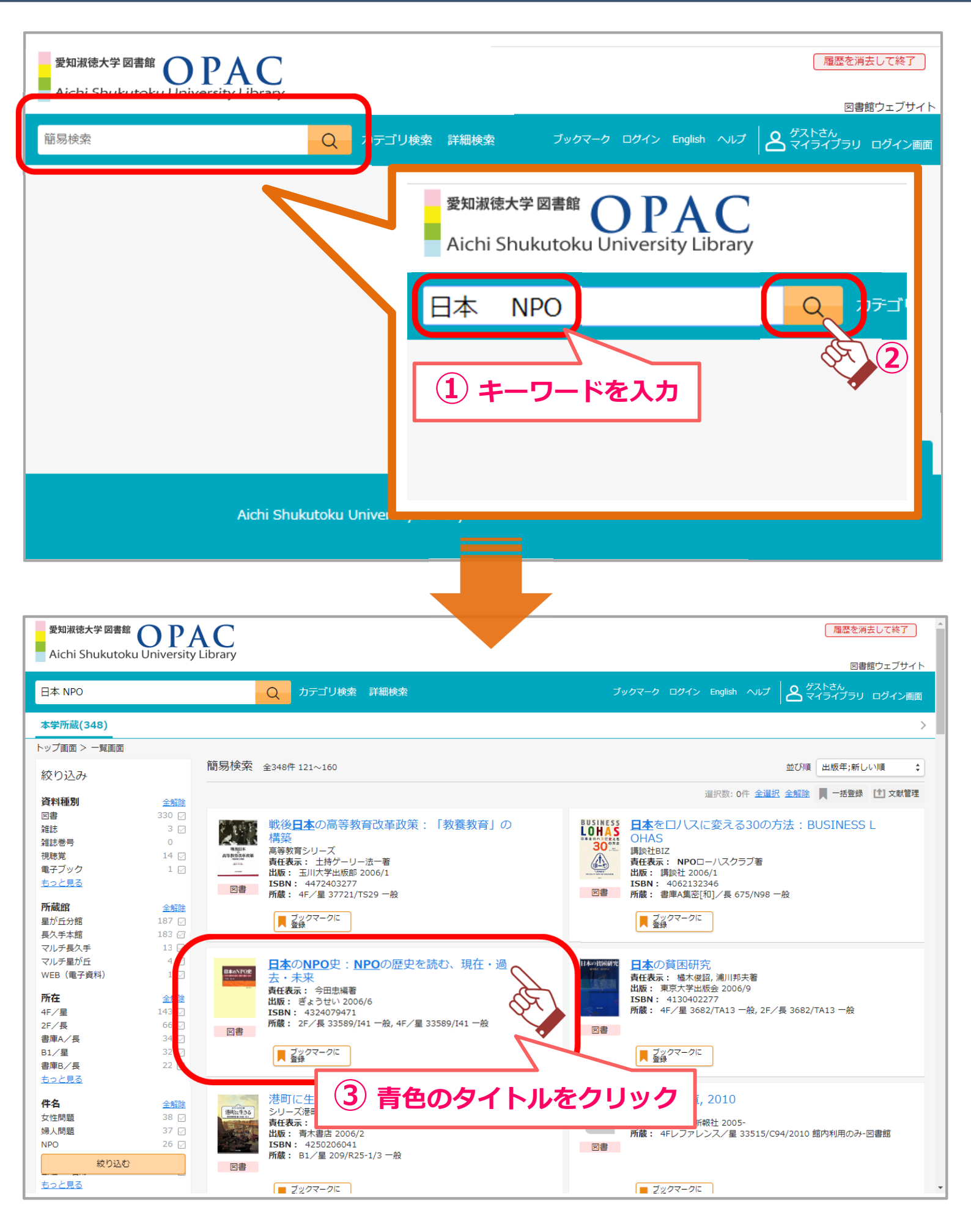

## **OPACの検索結果**

|          | 愛知淑徳大<br>Aichi Sh                                                                                                    | 大学図書館<br>nukutoku                                                                                                    | O P<br>University                                                                                                    | AC<br>Library                                                                   |                                                               |                     |            |                                                                                 | 「開閉を消去して                                                                                                    |  |  |  |
|----------|----------------------------------------------------------------------------------------------------|----------------------------------------------------------------------------------------------------|----------------------------------------------------------------------------------------------------|---------------------------------------------------------------------------------|---------------------------------------------------------------|---------------------|------------|---------------------------------------------------------------------------------|----------------------------------------------------------------------------------------------------|--|--|--|
|          | 日本 NPO                                                                                                    |                                                                                                    |                                                                                                    |                                                                                 | Q カ <del>テ</del> ゴソ                                           | 検索 詳細検索             |            |                                                                                 | 図帯館ウェブサイト<br>ブックマーク ログイン English ヘルプ ズトさん<br>マイライブラリ ログイン画面                                                                                                    |  |  |  |
|          | < <u>前へ</u><br>トップ画面 > −                                                                                                    | <br>】<br>周面 > 一覧画面 > 詳細(本学所蔵)                                                                                                    |                                                                                                    |                                                                                 |                                                               |                     |            |                                                                                 | 这个 >                                                                                                    |  |  |  |
|          | ExcNPOR<br>Barrow Barr<br>Barrow Barrow                                                                                                    | 日本の                                                                                                    | DNPO史<br>⊠書                                                                                                    | :NPOの歴                                                                          | 史を読む、                                                         | 現在・過去・              | ・未来        | 関連資料を探す<br>関連人名・団体名<br>今田,忠(1937-) (イマダ,マコト) [今田,忠(イマダ,マコト)]<br>[Imada, Makoto] |                                                                                                    |  |  |  |
| 貧料に関する情報 | 詳細<br>トル<br>タイトル<br>シイトル<br>大<br>表<br>影別<br>シイトル<br>大<br>表<br>影別<br>シイトル<br>し<br>し<br>振<br>影別<br>シイトル<br>し<br>し<br>し<br>振<br>歌<br>パ<br>い<br>し<br>し<br>し<br>し<br>し<br>し<br>し<br>し<br>し<br>し<br>し<br>し<br>し | 日本のNF<br>ニホン ノ<br>今田忠編<br>東京: ぎ<br>日本のNF<br>NPOの歴<br>参考文献<br>日本語 (j<br>今田.史<br>NDC9:33<br>NPC9-3<br>4324079<br>BA77265<br>6766002<br>TRC:06 | YO史: NPOの<br>「NPOシ: NPC<br>着<br>ようせい, 200<br>時間; 21cm<br>のの史: NPOのが<br>取(年表): p25<br>; p263-272<br>pn)<br>pn)<br><u>1937-1</u> (イマイ<br>35.8<br>55.89<br>差型<br>1471<br>17783<br>241<br>0030572 | 歴史を読む、現在・<br>) ノ レギシ オ ヨム<br>6.6<br>歴史を読む現在過去<br>3-262<br>ダ, マコト) [ <u>今日</u> 。 | 過去・未来<br>. ゲンザイ カコ ミ <sup>・</sup><br>未来<br><u>史</u> (イマグ, マコト | ∋                   | <u>o</u> ] |                                                                                 | <ul> <li>▲</li> <li>▲</li></ul> |  |  |  |
|          | 卷号情報                                                                                                    | 4                                                                                                    | В                                                                                                    |                                                                                 |                                                               | С                   | D          |                                                                                 | 探しに行きましょう。                                                                                                    |  |  |  |
|          | No.                                                                                                    | 所在                                                                                                    | 請求記号                                                                                                    | 資料タイプ                                                                           | 貸出区分                                                          | 状況<br>(返却予定日)       | 予約人数       | 資料ID                                                                            | 【他キャンパスまたは学外書庫所蔵】                                                                                                    |  |  |  |
|          | 1                                                                                                    | <u>4F/星</u>                                                                                                    | 33589<br>I41                                                                                                    | 和図書                                                                             | 一般                                                            |                     | 0          | 00153228                                                                        | 取寄せができます。                                                                                                    |  |  |  |
|          | 2                                                                                                    | <u>2F/長</u>                                                                                                    | 33589<br>I41                                                                                                    | 和図書                                                                             | 一般                                                            | 貸出中<br>(2022/04/18) |            | 10212732                                                                        | 「アボリ・取奇と中込音」を記入して、<br>貸出・返却カウンターへ。                                                                                                    |  |  |  |
|          | ■ ブックマーク                                                                                                    | フに登録                                                                                                    | 1 文献管                                                                                                    | ₫ -                                                                             | ]                                                             |                     |            |                                                                                 | ·*************************************                                                                                                    |  |  |  |

#### 所在・・・資料の置き場所。 クリックすると、館内MAPが 表示されます。

- (例)・4F/星:星が丘4階にあります ・2F/長:長久手2階にあります
- 請求記号・・・・ 資料の背表紙にある В ラベルを表示。資料の場所を さらに詳しく表したもの。

| 分類   | 資料の内容を表しています<br>資料は分類順に棚に並んでいます |  |  |  |  |
|------|---------------------------------|--|--|--|--|
| 著者記号 | 同じ分類の中で<br>アルファベット順に並んでいます      |  |  |  |  |
| 巻号など | 巻号、複本、版違いなどを<br>表しています          |  |  |  |  |

С 状況(返却予定日)・・・ 資料の状態を表示。 ※ 空欄の場合は所定の場所にあります。

| 貸出中   |                                            |  |  |  |  |  |
|-------|--------------------------------------------|--|--|--|--|--|
| 研究室貸出 | 「予約・取寄せ申込書」を記入して、                          |  |  |  |  |  |
| 搬送中   | 貸出・返却カワンターへ甲し込んでください。<br>資料が貸出可能にかったら連絡します |  |  |  |  |  |
| 保留中   | 貝科が貝山り肥になりたり建裕しより。                         |  |  |  |  |  |
| 展示中   | テーマ展示コーナーで展示中です。<br>貸出可能です。                |  |  |  |  |  |
| 調整中   | スタッフにお尋ねください。                              |  |  |  |  |  |
| 製本中   |                                            |  |  |  |  |  |

予約人数・・・ 予約している人数を表示。

件名・・・資料の内容を言葉で表したもの。 Ε 同じテーマの資料を再検索できます。

わからないことは、 レファレンスデスクヘお尋ねください

# OPACの検索結果(雑誌)~<sub>長久手~</sub>

|                                                                                                    |            | <sup>愛知淑徳大学 図書館</sup> OPAC<br>Aichi Shukutoku University Library |                                                                                                    |                                 |                           |                                                    |                                                                                                    |                                      |  |  |  |  |
|----------------------------------------------------------------------------------------------------|------------|------------------------------------------------------------------|----------------------------------------------------------------------------------------------------|---------------------------------|---------------------------|----------------------------------------------------|----------------------------------------------------------------------------------------------------|--------------------------------------|--|--|--|--|
|                                                                                                    |            | 簡易検索                                                             |                                                                                                    |                                 |                           |                                                    |                                                                                                    |                                      |  |  |  |  |
|                                                                                                    |            | く <u>前へ</u><br>トップ画面 >                                           | > 一覧画面 > 詳細(本学)                                                                                                    | 所蔵)                             |                           |                                                    | 3 / 4作                                                                                                    |                                      |  |  |  |  |
|                                                                                                    | 資料に関する情報   | 詳細情報<br>誌誌出創刊版題言語語<br>NCID<br>OCLC No.<br>番号                     | 新潮<br>発誌<br>「<br>ブックマークに<br>新潮<br>シンチョウ<br>東京:新潮社<br>1巻1号(明37.5)・<br>日本<br>日本語(jpn)<br>月刊<br>AN00122038<br>835722764<br>ULPN:0095490 | ·登録 (1)<br>43巻6号 (大14.12<br>007 | 文献管理<br>2);23年1号 (大15.1)- | -                                                  | <ul> <li></li></ul>                                                                                              | <b>まったら・・・</b><br>そして、<br>きましょう。     |  |  |  |  |
|                                                                                                    |            | 雑誌の所読                                                            | <sup>it</sup> A                                                                                                    | В                               | С                         | D                                                  | D                                                                                                    |                                      |  |  |  |  |
|                                                                                                    |            | No.                                                              | 所在                                                                                                    | 請求記号                            | 所蔵年                       |                                                    | 所蔵巻号                                                                                                    | 受入継続                                 |  |  |  |  |
|                                                                                                    |            | 1                                                                | バックナンバー室/長                                                                                                    | U.                              | 1971-2022                 | 68(2),69(1-6,8-1                                   | 3),70-71,72(1-4,6-12),73-74,75(1-4,6-<br>12),76-118,119(1-2)+                                                    | 継続中                                  |  |  |  |  |
|                                                                                                    |            | 2                                                                | <u>B2雑誌/星</u>                                                                                                    | U                               | 1980-2022                 | 77(5-12),78-79,8<br>8,10-12),85(1-9,1<br>92,93(1-3 | 80(1-4,6-13),81,82(1-7,9-12),83,84(2-<br>1-12),86(1-6,8-12),87,88(1-5,7-12),89-<br>3,5-8,10-12),94-118,119(1-2)+ | 継続中                                  |  |  |  |  |
| A 所在・・・ 資料の置き場所。<br>クリックすると、館内MAPが<br>表示されます。                                                                 |            |                                                                  |                                                                                                    |                                 |                           |                                                    |                                                                                                    |                                      |  |  |  |  |
|                                                                                                    | 円11<br>、一次 | 住かいい。<br>のまた会                                                    | ックナンハー <u>室</u><br>空レ <i>ティギ</i> キ                                                                                                   | <u>[</u> / 長]の場                 | <b>斎谷は、</b>               | D 所蔵巻号・・・ 所蔵している巻号数を表示。<br>例: 75(1-4, 6-12)<br>↓   |                                                                                                    |                                      |  |  |  |  |
|                                                                                                    | 次(         | り衣を変                                                             | 朝してくたさ                                                                                                    |                                 |                           |                                                    |                                                                                                    |                                      |  |  |  |  |
|                                                                                                    |            | 種                                                                | 類                                                                                                    | 場                               | 易所                        |                                                    |                                                                                                    |                                      |  |  |  |  |
|                                                                                                    | 昨年.        | 以前に発<br>雑誌・一般                                                    | 行した                                                                                                    | バックナン                           | バー室                       | 75巻の1号~4号 : 所蔵している<br>75巻5号 : 所蔵していない(欠号)          |                                                                                                    |                                      |  |  |  |  |
|                                                                                                    | 今年         | 発行した                                                             | 学術雑誌                                                                                                    | 新刊雑誌3                           | <br>室                     | 75巻の6号~12号:所蔵している                                  |                                                                                                    |                                      |  |  |  |  |
|                                                                                                    | 今年         | 発行した                                                             | 一般雜誌                                                                                                    | ブラウジン                           | ッグコーナー                    |                                                    |                                                                                                    |                                      |  |  |  |  |
| B 請求記号 ・・・ 誌名の頭文字を表示。<br>アルファベット順または五十音順に並んでいます。<br>※「紀要」は機関名の頭文字<br>(紀要とは、大学等の研究機関が発行する学術雑誌のこと)<br>わからないことは、 |            |                                                                  |                                                                                                    |                                 |                           |                                                    |                                                                                                    | 洋雑誌<br>(A~)<br>→<br>和雑誌<br>(あ~)<br>→ |  |  |  |  |

## OPACの検索結果(雑誌)~星が丘~

|                                                                                                    | 愛知淑徳ታ<br>Aichi Sł                                                                                                    | 大学 図書館 <b>O</b> I                                                                                                    | PAC<br>sity Library                        |                               |                                                                                                    |                                                                                                    |                    |  |  |
|----------------------------------------------------------------------------------------------------|----------------------------------------------------------------------------------------------------|----------------------------------------------------------------------------------------------------|--------------------------------------------|-------------------------------|----------------------------------------------------------------------------------------------------|----------------------------------------------------------------------------------------------------|--------------------|--|--|
|                                                                                                    | 簡易検索                                                                                                    |                                                                                                    |                                            | Q カ <del>テ</del> ゴリ           | カテゴリ検索 詳細検索 ブック                                                                                                    |                                                                                                    |                    |  |  |
|                                                                                                    | く <u>前へ</u><br>トップ画面 >                                                                                                    | 一覧画面 > 詳細(本学)                                                                                                    | 所蔵)                                        |                               |                                                                                                    | 3 / 4件                                                                                                    |                    |  |  |
| 資料に関する情報                                                                                                    | <ul> <li>詳細情報</li> <li>読みる</li> <li>読み</li> <li>記</li> <li>記</li> <li></li></ul> | 新潮<br>強誌 「ブックマークに」 新潮<br>シンチョウ<br>東京:新潮社<br>1巻1号(明37.5)・日本<br>日本语(jpn)<br>日本語(jpn)<br>日本語(jpn)<br>月刊<br>AN00122038<br>835722764<br>ULPN:0095490 | <sup>登録</sup> 【↑】:<br>43巻6号 (大14.12<br>007 | 文献管理<br>2);23年1号 (大15.1)-     | ○ 読みたい雑誌が決まったら・・・     「誌名」「請求記号」をメモして、     所定の場所へ探しに行きましょう。     【他キャンパス所蔵】     取寄せができます。     「予約・取寄せ申込書」を記入して、     貸出・返却カウンターへ。     ・ |                                                                                                    |                    |  |  |
|                                                                                                    | 雑誌の所蔵<br>No.<br>1<br>2                                                                                                    | K A<br>所在<br>バックナンバー室/長<br>B2弾法/星                                                                                                    | <b>B</b><br>請求記号<br>し                      | 所蔵年<br>1971-2022<br>1980-2022 | 68(2),69(1-6,8-13<br>1<br>77(5-12),78-79,8<br>8,10-12),85(1-9,13<br>92,93(1-3                                                         | 所蔵巻号<br>3),70-71,72(1-4,6-12),73-74,75(1-4,6-<br>12),76-118,119(1-2)+<br>30(1-4,6-13),81,82(1-7,9-12),83,84(2-<br>1-12),86(1-6,8-12),87,88(1-5,7-12),89-<br>1,5-8,10-12),94-118,119(1-2)+ | 受入継続<br>継続中<br>継続中 |  |  |
| A 列<br>所                                                                                                    | 所在・・・・<br>う<br>す<br>所在が「B2:                                                                                                    | 資料の置き場<br>フリックすると<br>長示されます。<br>雑誌/星」の <sup>1</sup>                                                                                             | 所。<br>: <b>、館内MA</b><br>。<br>湯合は、          | NPが                           | C 所蔵年・・・・ 所蔵している巻号の一番古い<br>発行年と一番新しい発行年を<br>表示。                                                                                       |                                                                                                    |                    |  |  |
| 次                                                                                                    | の表を参                                                                                                    | 照してくださ                                                                                                    | ۱,                                         |                               | 例:75(1-4 6-12)                                                                                                    |                                                                                                    |                    |  |  |
|                                                                                                    | 種类                                                                                                    | <b>頁</b>                                                                                                    | 場                                          | 計所                            | 12:                                                                                                    | ↓<br>↓                                                                                                    |                    |  |  |
| 昨年<br>学術                                                                                                    | ∓以前に発≉<br>桁雑誌・一般                                                                                                    | 行した<br>没雑誌                                                                                                    | 地下2階                                       |                               |                                                                                                    | 75巻の1号~4号 :<br>75巻5号:所蔵してし                                                                                                    | 所蔵している<br>いない(欠号)  |  |  |
| 今年                                                                                                    | ₹発行した*                                                                                                    | 学術雑誌                                                                                                    | 4階                                         |                               |                                                                                                    | /5巻005~125・                                                                                                    | 所蔵している             |  |  |
| <ul> <li>今年発行した一般雑誌 4階</li> <li>B 請求記号・・・誌名の頭文字を表示。</li> <li>アルファベット順または五十音順に並んでいます。</li> <li>※「紀要」は機関名の頭文字</li> <li>(紀要とは、大学等の研究機関が発行する学術雑誌のこと)</li> <li>わからないことは、</li> </ul> |                                                                                                    |                                                                                                    |                                            |                               |                                                                                                    |                                                                                                    |                    |  |  |

#### ≪マイライブラリ ~学外からの利用方法~≫

学内LANにつながっている端末と、学外(スマートフォンやご自宅)ではログイン方法が異なります。 学内LANにつながっている端末は図書館ウェブサイト「マイライブラリ」の 学内から からログインします。

<ログイン方法>(画面はスマートフォンのものですが、PCでも同じ操作でログインします。)

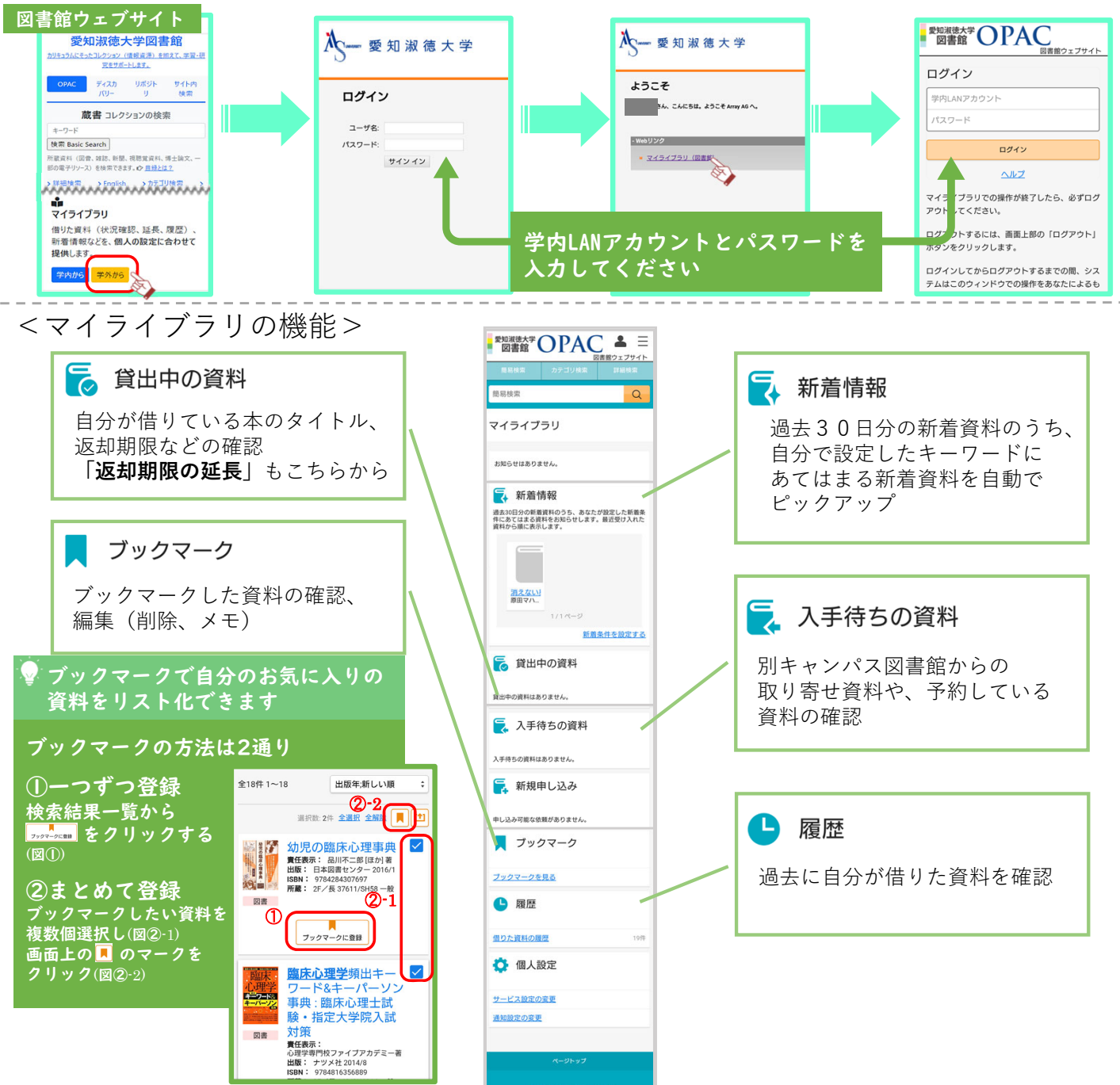

、利用が終わったら、**必ずログアウト**をしましょう。しばらくの間、再ログインができなくなることがあります。

![](_page_4_Picture_6.jpeg)